# 「メッセージ転送設定」について

#### メッセージ転送設定を必ず行ってください!

メッセージ転送機能を利用すると、a・net に届いたメッセージを携帯電話やパソコンメ ールへ自動転送することができます。

緊急時のお知らせや, 講義に関する重要な連絡等を確実に受け取るために、メッセージ 転送設定を必ず行ってください。

なお、メールアドレスを変更した場合は、設定の変更を忘れずに行ってください。

# 1. ログイン

Web ブラウザを起動し、以下の URL にアクセスしてください。

#### URL https://anet.akita-u.ac.jp/portal/top.do

ユーザ ID とパスワードを入力し, [ログイン] をクリックします。

ユーザ ID・パスワードは、情報統括センターで端末を利用する際のものと同じです。

| anet                                                                                                    | 文字サイズ大中小                                  |
|----------------------------------------------------------------------------------------------------|-------------------------------------------|
|                                                                                                    |                                           |
| 公開お知らせ                                                                                                    | 17. #0                                    |
| tion bit Million                                                                                                    | 17-20                                     |
| AT 45 THE REPORT OF A DESCRIPTION OF A DESCRIPTION OF A D | Lifze is                                  |
| DOI 18 COMPERCIATE TOWNERS.                                                                                                    | 1720-1                                    |
| tele in The Book and Book and a subsection                                                                                                    | (mit 6)                                   |
| STUD EXERCISED OF COMPANY                                                                                                    | <u>1919</u>                               |
| devise - Report and the second second                                                                                                    |                                           |
| aunfe bliverperturgebergeber ubert wenne                                                                                                    | 2 1120                                    |
| NAMES OF TAXABLE PARTY OF TAXABLE PARTY.                                                                                                    | 2 アネットの紹介                                 |
|                                                                                                    | ■ 日 / 1 / 1 / 1 / 1 / 1 / 1 / 1 / 1 / 1 / |
| 15%                                                                                                    | 「Webメール - 教」                              |
|                                                                                                    | 回附属図書館                                    |
| artist an artistant                                                                                                    | ■ 総合播報処理                                  |
|                                                                                                    | ●全てを見る センター                               |
|                                                                                                    | ● 秋田大学                                    |
|                                                                                                    | ホームパーノ                                    |
|                                                                                                    | I fille a to y                            |
|                                                                                                    |                                           |
|                                                                                                    | ● 数件文化学部                                  |
|                                                                                                    | • 法字科<br>                                 |
|                                                                                                    | ● 1未127子 刊                                |
|                                                                                                    | ▶ 工子道源子部                                  |
|                                                                                                    | 【大学院】                                     |
|                                                                                                    | <ul> <li>教育学研究科</li> </ul>                |
|                                                                                                    | <ul> <li>医科学·医学等</li> </ul>               |
|                                                                                                    | <ul> <li>保健学専攻</li> </ul>                 |

 

 のパスワードを設定していない・忘れた等の場合は・・・
 次の場所にパスワードを設定する機械があります。学生証を持参の上設定してください。
 手形地区:情報統括センター、中央図書館
 本道地区:医学部 実習棟・講義棟(基礎)第5B実習室(本道PC実習室)

# 2. メニューの選択

上部メニュー「HOME」または画面右側の「メッセージ転送設定」を選択します。

| anet. 💿                                                                                                    |                                                                                                    | 文字サイズ大中小                  | → ログアウト                                                                                                    |
|----------------------------------------------------------------------------------------------------|----------------------------------------------------------------------------------------------------|---------------------------|----------------------------------------------------------------------------------------------------|
| HOME 展修・成績 シラバス                                                                                                    |                                                                                                    |                           |                                                                                                    |
| メッセージ受信一覧     ①       公開お知らせ一覧     ①       イベントー覧     ①       教務掲示一覧     ●       地時間間     ●       メッセージ転送設定     ●       スケジュール登録     ●       キャビネットー覧     ●                                                                                                    | 武     武     武 | <ul> <li>全でを見る</li> </ul> | ★ 100 07 1 y B H<br>1 07 1 y 2 - 17<br>2 y y 2 - 32<br>0 y y 2 - 32 愛信 - 5<br>0 y y 2 - 32 愛信 - 5<br>0 y y 2 - 32 愛信 - 5<br>0 y y 2 - 52 愛信 - 5<br>0 y y 2 - 52 愛信 - 5<br>0 y y 2 - 52 愛信 - 5<br>0 y y 2 - 52 愛信 - 5<br>0 y y 2 - 52 愛信 - 5<br>0 y y 2 - 52 愛信 - 5<br>0 y 2 - 52 愛信 - 5<br>0 y 2 - 52 愛信 - 5<br>0 y 2 - 52 愛信 - 5<br>0 y 2 - 52 愛信 - 5<br>0 y 2 - 52 愛信 - 5<br>0 y 2 - 52 @ -52 @ - |
| 2 全てを見る                                                                                                    | 本日のスケジュール 🖯                                                                                                    |                           | <ul> <li>O 公開お知らせ一覧</li> <li>O イベント一覧</li> </ul>                                                                                                    |
| 公開お知らせ 🕣                                                                                                    | THE MERCHANNE                                                                                                    |                           | <b>教務情報</b><br>● 教務揭示一覧                                                                                                    |
| and the Sam Addre adjusted to the part of                                                                                                    | #Gentry-Attention                                                                                                    |                           | MYツール                                                                                                    |
| Des CR. See E REFERENCEMENTS - 1945                                                                                                    | THEN BODY TO LOCK & S. C.                                                                                                    |                           | • メッセージ転送設定                                                                                                    |
| 243 (g) Geo ((1)) (10) (10) (10) (10) (10) (10) (10                                                                                                    |                                                                                                    |                           | スケジュール                                                                                                    |
| NO NET SHE CARE ALL AND AND AND ADDRESS OF ADDRESS OF ADDRESS OF ADDRESS ADDRESS ADDRE |                                                                                                    |                           | ○ 人ケシュール登録<br>まよビラット                                                                                                    |
| 211100 See 87-1791282.84888806000                                                                                                    | 1                                                                                                    |                           | ● キャビネット一覧                                                                                                    |

### 3. 転送設定

転送するメールアドレス,転送内容,転送時刻,メッセージ種別を指定します。 設定が終了したら,画面右下の[入力内容を確認する]をクリックします。

| メッセージ転送設知                              | 定<br>之                                   |                    |           |                           |                  |
|----------------------------------------|------------------------------------------|--------------------|-----------|---------------------------|------------------|
|                                        | _                                        | E-mail             | アドレスは最大 3 | 件まで設定できます。                |                  |
| <ul> <li></li></ul>                    | anet@jimu.akita-u.ac.j<br>L記の送信元メールアドレス; | 9<br>からのメール 受信を許可し | てください。    | - メッセージのタイ<br>るか, 件数のみ受信: | トルを受信す<br>するかを設定 |
| <ul> <li>アドレス1</li> <li>(1)</li> </ul> | 80文字以内で記入してくださ                           | 11.)               | 🤏 転送内容1   | します。                      |                  |
|                                        | 80文字以内で記入してくださ                           | u.)                | 🥊 転送内容2   | ⊚タイトル ○件数                 |                  |
| • アドレス3 (                              | 80文字以内で記入してくださ                           | (h)a)              | 🧧 転送内容3   | ◎タイトル ○件数                 |                  |
| 🤏 転送時刻                                 | 07:00 20:00                              |                    | 一受信時刻を打   | 皆定します。                    |                  |
| メッセージ種別<br>・<br>全選択<br>全解除             | <ul><li>✓ 伝言</li><li>✓ 講義連絡</li></ul>    | ☑ 休講<br>☑ レポート課題   | ✓ 補講      | ♥時間割変更                    |                  |
| 受け取りたい<br>付けます。                        | メッセージにチェ                                 | ックを                |           | → 入力内容を確認する               |                  |

## ◎注意!

- 携帯電話のメールで受信する場合, anet@jimu.akita-u.ac.jp からの受信を許可する ように,携帯電話の設定を各自で変更してください。
- 急を要するメッセージの場合、指定した時刻以外でも届きます。この場合は、メール
   内容としてメッセージの本文が含まれます。